## PROCEDURE TO ATTEND TEXAS INSTRUMENTS INDIA WEBENCH® DESIGN CONTEST ROUND 1

STEP 1 : Click On Start Here

| TEXAS<br>INSTRUMENTS               | TI university program                           | STEPS |
|------------------------------------|-------------------------------------------------|-------|
| Home Eligibility Contest Structure | Start Here Help                                 |       |
|                                    |                                                 |       |
|                                    | Texas Instruments India WEBENCH® Design Contest |       |
|                                    | Email                                           |       |
|                                    | Password                                        |       |
|                                    | Forget Password Submit New user                 |       |
|                                    |                                                 |       |

STEP 2 : Enter Your Email and Password and then click Submit

## STEP 3 : Round 1 Instructions page displayed

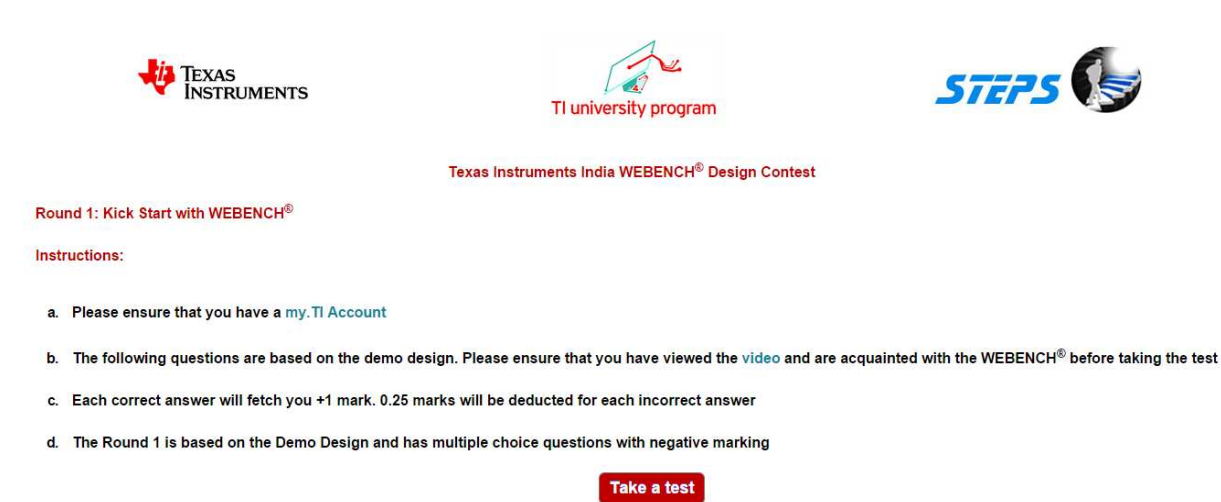

STEP 4 : Read the Instructions carefully and click Take a test

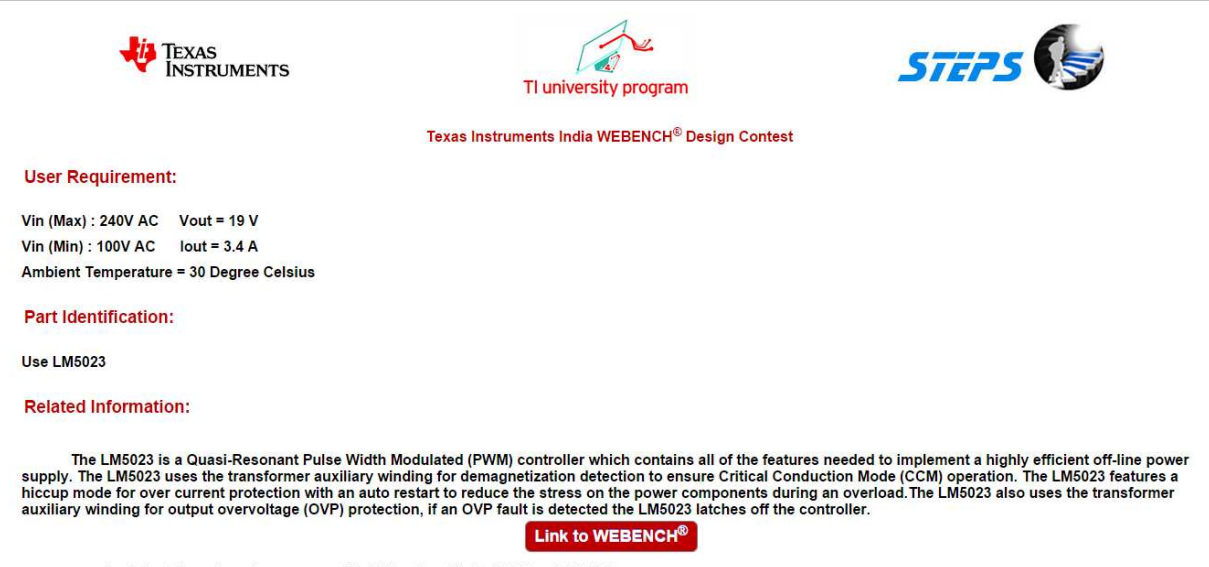

1. Select the value of average rectified Vin when Vin is 170 V and 240 V ?

## STEP 6 : Click Link to WEBENCH® to workout

| 🔱 Texas Instruments                                                                                                    | Everything ~ Search            |                                                                  |                                                                                                    | Q                    |                         |                                  |  |
|----------------------------------------------------------------------------------------------------|--------------------------------|------------------------------------------------------------------|----------------------------------------------------------------------------------------------------|----------------------|-------------------------|----------------------------------|--|
| Products Applications & designs Tools 8                                                                                                    | software Support & community   | Sample & buy                                                     | About TI                                                                                                    | 🕙 History 🍃          | Cart 🧲                  | 🕀 Engl                           |  |
| My products           ★         ×         Motor Drive BoosterPack featuring DRV830'           ★         ×         SimpleLink Wi-FI CC3100 BoosterPack: Buy N                                                                                                    | l and NexFET Buy Now<br>Now    | My technical o<br>★ × LM502<br>PWM Co<br>★ × Advan<br>technology | <b>locuments</b><br>23 AC-DC Quasi-R<br>icing the smart fa                                                                                              | esonant Current Mode | My searcl<br>× E<br>× [ | i <b>hes</b><br>EK-TM4<br>DRV830 |  |
| TI Home > WEBENCH® Design Center<br>WEBENCH® Design Cen                                                                                                    | Boost your skills: Get 20% off | motor driver Booste                                              | rPacks today! >                                                                                                    |                      |                         |                                  |  |
| WEBENCH Design Environments are unique and powerful software tools that deliver<br>customized power, lighting, filtering, clocking and sensing designs in seconds. These easy-to-t<br>tools help you generate, optimize and simulate designs that conform to your unique<br>specifications. They allow you to make value-based tradeoffs at a design, system and supply<br>chain level before your design is committed to production. |                                | asy-to-use                                                       | Se WEBENCH® Designer MyDesigns<br>Filters Sensors Interface Reference<br>Power FPGA/µP LED Clocks<br>Enter your power supply requirements:<br>@ nr @ er |                      |                         |                                  |  |

STEP 7 : Enter the user Requirement parameters and click Start Design

My Designs WEBENCH® Designer Sensors Interface Reference Filters FPGA/µP LED Clocks Power Enter your power supply requir nents: ODC OAC AC Frequency 50Hz • 60Hz Min Max Vin 100 V 240 RMS V Vout lout 19 V 3.4 Output А 30 Ambient Temp °C Multiple Loads Single Output **Power Architect** Start Design

STEP 8 : VISUALIZER Screen opens as shown below and click the Part LM 5023 to download the Data sheet

| My Designs/Projects                                                                                                    |                                                      | Rew Solutions Visualizer Assistant                                                                                                    |                                                                                                    | усский Язык   Português   De                    | -<br>utsch We                      | icome vsr@:    | stepsmail.com 🔹 🕖                   |
|----------------------------------------------------------------------------------------------------|------------------------------------------------------|----------------------------------------------------------------------------------------------------|----------------------------------------------------------------------------------------------------|-------------------------------------------------|------------------------------------|----------------|-------------------------------------|
|                                                                                                    |                                                      | VISUALIZER                                                                                                    |                                                                                                    |                                                 |                                    |                | 8                                   |
|                                                                                                    | WEBENCH® Optimizer                                   | Change Inputs                                                                                                    | Ac                                                                                                    | Ivanced Filters                                 |                                    |                |                                     |
|                                                                                                    | Lowest<br>BOM Cost<br>Footprint<br>2172<br>NA<br>84% | DC • AC Freq: 50 • 60 Hz           Vin RMS Min: 100 V         Vin RMS Max: 240           Vout: 19 V         Iout: 3.4           Amb. Temp: 30         Use Advanced Options >>           Recalculate         Image: 100 minipage | C Enable Pin<br>Power Good<br>A Jutomotive<br>Soft Start<br>Ext Sync<br>Light Load<br>Sync Switch<br>Feature Filters | Efficiency (>=): 84% 88                         | 5%<br>m <sup>2</sup><br>\$0<br>All |                |                                     |
| Advanced Charting                                                                                                    |                                                      |                                                                                                    | Solutions                                                                                                    |                                                 |                                    |                |                                     |
| Efficiency   V Footprint   V BOM C                                                                                                    | Cost   Part C                                        | reate WEBENCH® Tools Schen                                                                                                    | atic BOM Images                                                                                                    | Design BOM<br>Considerations Footprint<br>(mm2) | BOM Eff<br>Cost (%)                | BOM<br>Count ( | Freq Vout p- Xov<br>kHz) p (mV) Fre |
| 2240 -<br>Feo 2220 -<br>2180 -<br>2180 -<br>21 | LM5023 Oper                                          | i Design                                                                                                    | 2172mm <sup>2</sup>                                                                                                  | AC-DC QR<br>Current Mode 2172<br>PWM Controller | NA 84%                             | 48             | 124 57.87 N/                        |
| MOSt     84 86 88 99 92 94     Efficiency     Efficiency vs. Footprint vs. BOM Cost                                                                                                    | 96 98 100                                            |                                                                                                    |                                                                                                    |                                                 |                                    |                |                                     |

STEP 9 : Open Design (you need to use your my.ti.com username and password) and the following screen WEBENCH

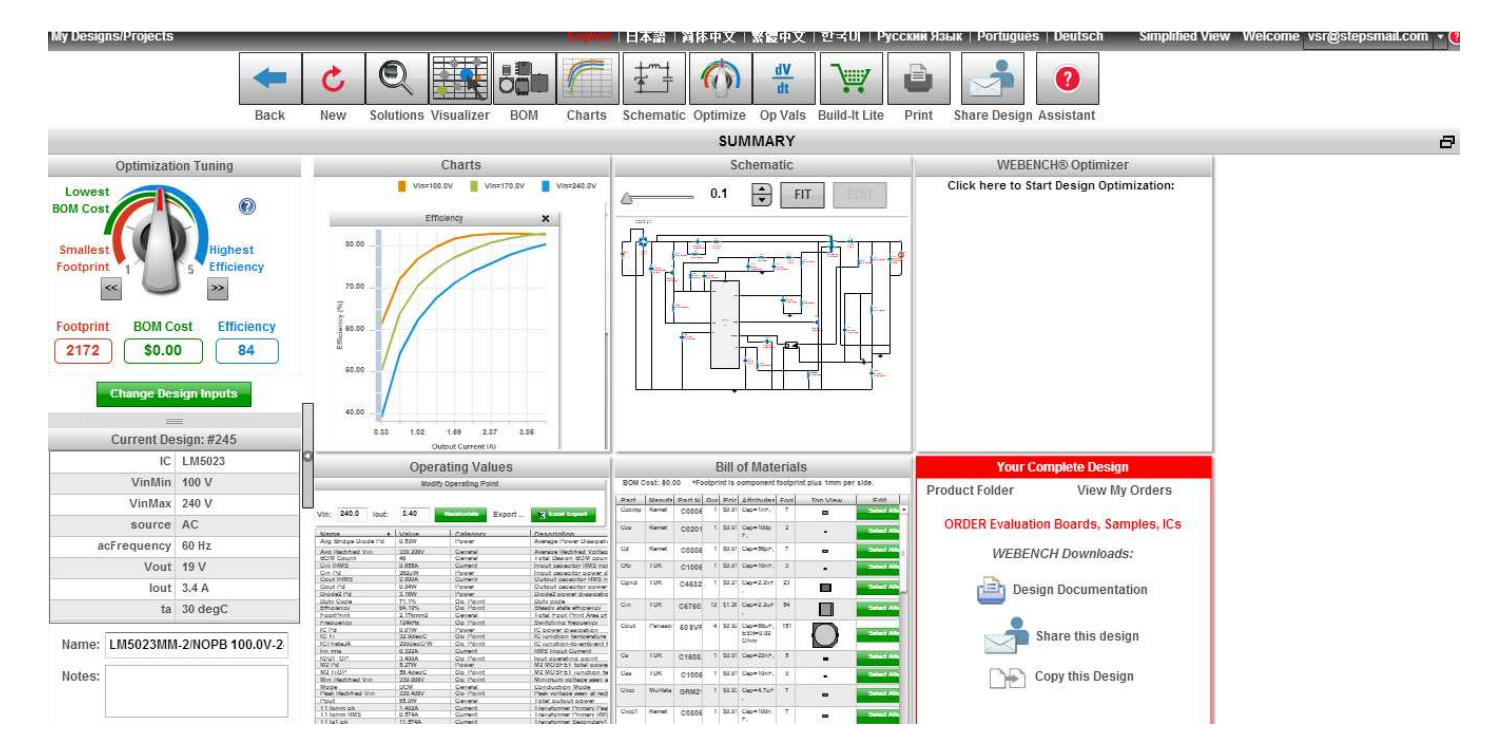

Summary screen appears.

STEP 10 : Answer the questions using various menus such as OP Values, BOM Charts and Data sheet then press submit

for submitting the results

STEP 11 : The below window appears

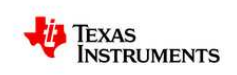

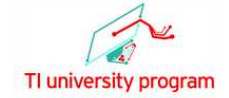

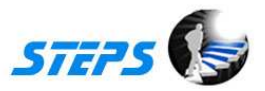

Texas Instruments India WEBENCH<sup>®</sup> Design Contest

Congratulation !!

Proceed to Round 2